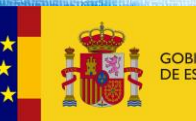

DE EDUCACIÓN Y FORMACIÓN PROFESIONAI

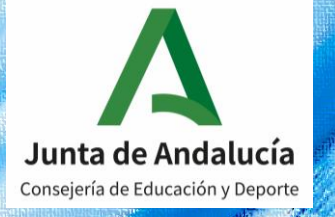

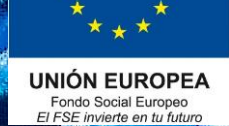

## Curso 2020/2021

## Formación Profesional dual en Andalucía

Firma digital convenios de FP dual: guía para empresas.

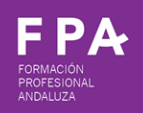

Dirección General de Formación Profesional. Consejería de Educación y Deporte. Junta de Andalucía.

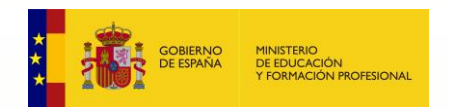

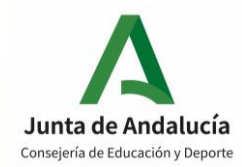

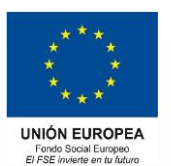

### -> Paso 1: Acceso a Secretaría Virtual.

Acceder a Secretaría Virtual (recomendado Internet Explorer).

| <-> G htt       | ps://www.google.es/search?source=hp&ei=oz8TYJ6Fi                                                                                    | HYGTIwTKI6iACw8 🔎 👻 🔒 🖒 🔓 secretaria virtual junt                                                 | a de a × | · · · · · · · · · · · · · · · · · · · |
|-----------------|----------------------------------------------------------------------------------------------------|---------------------------------------------------------------------------------------------------|----------|---------------------------------------|
| Archivo Edición | Ver Favoritos Herramientas Ayuda                                                                                                    |                                                                                                   |          |                                       |
| Google          | secretaria virtual junta de andalucia                                                                                               | × Q                                                                                               |          | Iniciar sesión                        |
|                 | 🔍 Todo 🗉 Noticias 🧷 Shopping 🕨                                                                                                    | Vídeos 🔚 Imágenes : Más Configuración Herra                                                       | amientas |                                       |
|                 | Aproximadamente 145.000 resultados (0,38 s                                                                                          | egundos)                                                                                          |          |                                       |
|                 | https://www.juntadeandalucia.es > secretariavi<br>Secretaría Virtual de los centros<br>Secretaría Virtual Consejería de Educación y | rtual ▼<br>docentes andaluces<br>Deporte Junta de Andalucía.                                      |          |                                       |
|                 | Solicitudes<br>Secretaría Virtual Consejería de<br>Educación y Deporte Junta de                                                     | Presentación Electrónica<br>Acceso a Presentación Electrónica<br>General en Centros Educativos.   |          |                                       |
|                 | Consultas<br>Consulta Certificación Académica<br>Oficial de módulos                                                                 | Secretaría Virtual<br>Acceso a Solicitud vía web de la<br>Ayuda Individualizada al                |          |                                       |
|                 | Acceso a Beca 6000<br>Secretaría Virtual Consejería de<br>Educación y Deporte Junta de                                              | Solicitud de expedición de<br>Acceso a Solicitud de expedición<br>de títulos del alumnado. Acceso |          |                                       |
|                 | Más resultados de juntadeandalucia.es »                                                                                             | 0                                                                                                 |          |                                       |

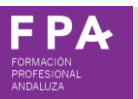

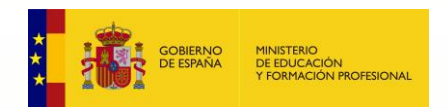

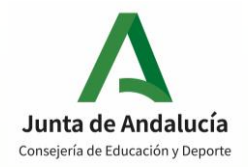

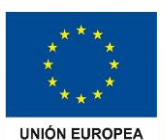

Fondo Social Europeo El FSE invierte en tu futuro

## -> Paso 2: Acceso al procedimiento de firma.

### Acceder a "Solicitudes".

| < 🖓 🗛          | https://www.juntadeanda                         | lucia.es/educacion/secre  | tariavirtual/sol 🔎         | - 🗎 🖒 🚺 Solicitudes disponibles | ×                 | _                             | □<br>☆☆ | ×<br>戀 🙂 |
|----------------|-------------------------------------------------|---------------------------|----------------------------|---------------------------------|-------------------|-------------------------------|---------|----------|
| Archivo Edició | n Ver Favoritos He                              | erramientas Ayuda         |                            |                                 |                   |                               |         |          |
| <b>7</b>       |                                                 |                           |                            |                                 |                   |                               |         | _        |
| Α              | <b>Junta de Anda</b><br>Consejería de Educación | <b>lucía</b><br>y Deporte |                            |                                 | SECRE<br>DE LOS C | TARÍA VIRTU<br>Entros educati | JAL     |          |
| 😭 Inicio       | 🖋 Solicitudes                                   | 📰 Consultas               | <ul> <li>Acceso</li> </ul> | 🚍 Pago Seguro Escolar           |                   |                               |         |          |

### Pinchar en "Formación profesional" y justo debajo en "Firma convenio proyecto FP dual".

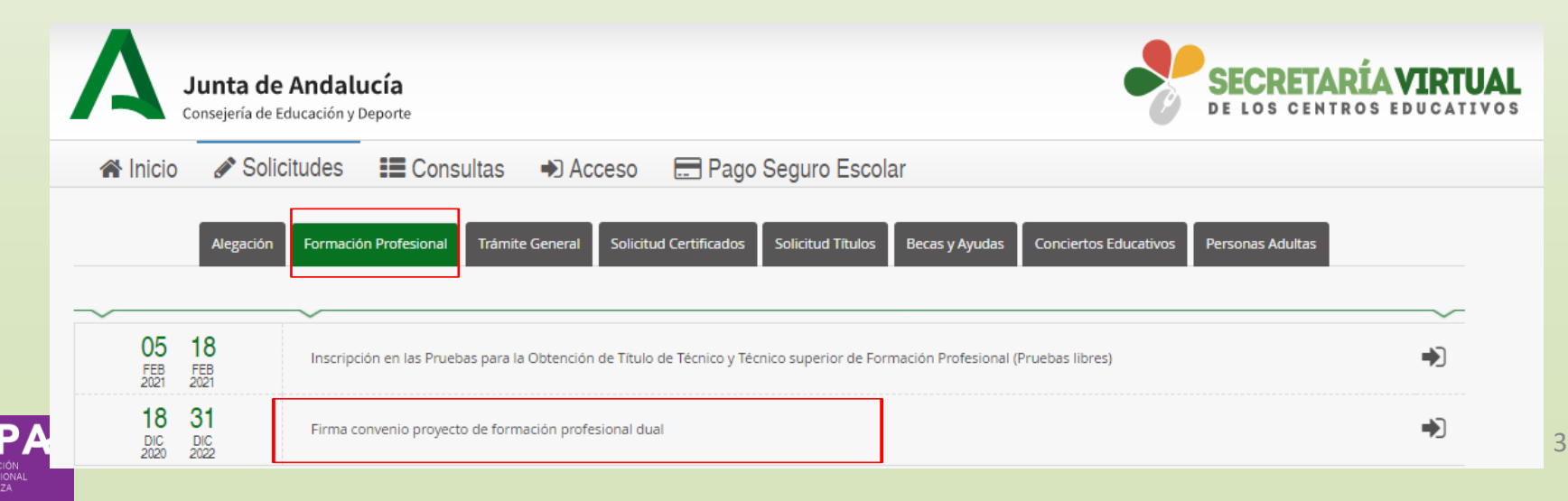

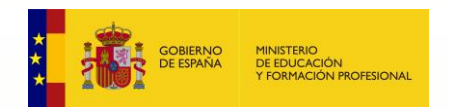

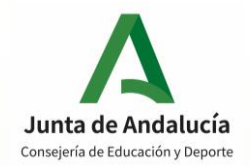

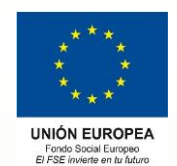

## Paso 3: Autenticación mediante certificado digital.

Acceder al procedimiento mediante certificado digital.

| Junta            | de Andalucía                                     |                                             |                                                          | SECRETARÍA VIRTUA<br>DE LOS CENTROS EDUCATIVO |
|------------------|--------------------------------------------------|---------------------------------------------|----------------------------------------------------------|-----------------------------------------------|
| Inicio 🖋 So      | licitudes 📰 Consultas                            | Acceso                                      | 🚍 Pago Seguro Escolar                                    |                                               |
|                  |                                                  |                                             |                                                          |                                               |
| ceso a Firma co: | nvenio proyecto de forma                         | ción profesional                            | l dual                                                   |                                               |
| ceso a Firma co  | nvenio proyecto de forma                         | ción profesional                            | l dual                                                   |                                               |
| ceso a Firma co  | onvenio proyecto de forma<br>Certificado Digital | ción profesional                            | l dual<br>te utilizando un certificado digital de        | e la FNMT o su DNI-e → Acceder                |
| cceso a Firma co | onvenio proyecto de forma<br>Certificado Digital | <b>ción profesional</b><br>Acceda al trámit | <b>l dual</b><br>te utilizando un certificado digital de | e la FNMT o su DNI-e → Acceder                |
| cceso a Firma co | onvenio proyecto de forma<br>Certificado Digital | <b>ción profesional</b><br>Acceda al trámit | <b>l dual</b><br>te utilizando un certificado digital de | e la FNMT o su DNI-e → Acceder                |

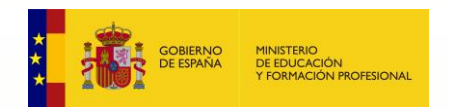

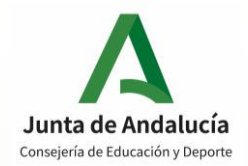

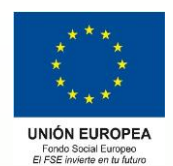

## Paso 4: Autenticación mediante certificado digital.

Acceder al procedimiento mediante certificado digital.

| rchivo Edición Ver Favoritos Herramientas                            | Ayuda                                                                                                    |         |                                       |
|----------------------------------------------------------------------|----------------------------------------------------------------------------------------------------|---------|---------------------------------------|
| A       Junta de Andalucía         Consejería de Educación y Deporte | Seguridad de Windows<br>Seleccione un certificado<br>El sitio ws235-2.juntadeandalucia.es necesita tus<br>credenciales:<br>Finice AC ENMELINGUES | × RETA  | <b>RÍA VIRTUAL</b><br>tros educativos |
| Certificado Digit                                                    | Válido desde: 03/07/2020 hasta 03/07/2024<br>Haga clic aquí para ver las propiedades del<br>certificado                                          | u DNI-e | •D Acceder                            |
|                                                                      | Más opciones<br>Aceptar Cancelar                                                                                                    |         |                                       |

unta de Andalucí

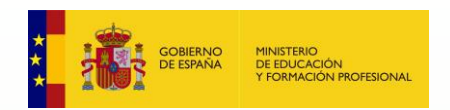

FPA

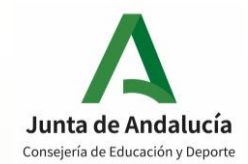

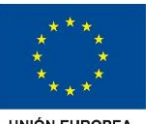

UNIÓN EUROPEA Fondo Social Europeo El FSE invierte en tu futuro

## → Paso 5: Nueva solicitud.

### Seleccionar "Nueva solicitud":

| Junta de Andalucía<br>Consejería de Educación y Deporte                                                 |                                                                                          | SECRETARÍA VIRTUA<br>DE LOS CENTROS EDUCATIVO                                                                                                    |
|----------------------------------------------------------------------------------------------------|------------------------------------------------------------------------------------------|----------------------------------------------------------------------------------------------------|
| 🛠 Inicio 🖋 Solicitudes 📰 Consultas 🛔 N                                                                  | li usuario 🛛 🚍 Pago Seguro Escolar                                                       |                                                                                                    |
| Mis solicitudes                                                                                         |                                                                                          |                                                                                                    |
| Firma convenio proyecto de formación profesional dual                                                   |                                                                                          |                                                                                                    |
| Solicitud Nº 1<br>Solicitante:                                                                          |                                                                                          |                                                                                                    |
|                                                                                                    | Esta solicitud <b>NO SE PUE</b><br>Para más información, co                              | DE ANULAR.<br>ontacte con el centro correspondiente                                                                                                 |
| <ul> <li>Fecha finalización: 21/12/2020 - 13:10:18 h.</li> <li>Código solicitud: 42979864983</li> </ul> | Estado: <b>PRESENTADO</b> (Recuerde que la mayoría de navegadores se encuentran confi    |                                                                                                    |
| (Solicitud № 2)<br>Solicitante:                                                                         |                                                                                          |                                                                                                    |
|                                                                                                    | Esta solicitud <b>NO SE PUE</b><br>Para más información, co                              | DE ANULAR.<br>ontacte con el centro correspondiente                                                                                                 |
| <ul> <li>Fecha finalización: 14/01/2021 - 09:07:35 h.</li> <li>Código solicitud: 42980245754</li> </ul> | Estado: <b>PRESENTADO</b><br>(Recuerde que la mayoría de navegadores se encuentran confi | ☞ Solicitud finalizada<br>▲ Pulse aquí para la descarga de su solicitud<br>gurados para guardar los archivos descargados en la carpeta "Descargas") |
| (Solicitud № 3)<br>Solicitante:                                                                         |                                                                                          |                                                                                                    |
|                                                                                                    | Esta solicitud <b>NO SE PUE</b><br>Para más información, co                              | DE ANULAR.<br>ontacte con el centro correspondiente                                                                                                 |
| · Sacha finalizzatión: 44/04/0004_00:44/50 h                                                            | Estado: DRESENTADO                                                                       | Solicitud finalizada                                                                                                    |

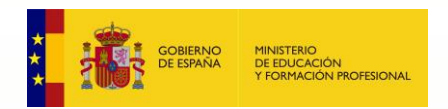

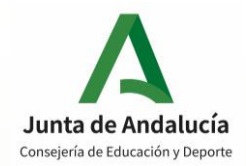

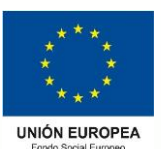

El FSE invierte en tu futur

## Paso 6: Instrucciones.

Leer página de instrucciones y pinchar en "Pulse para verificar".

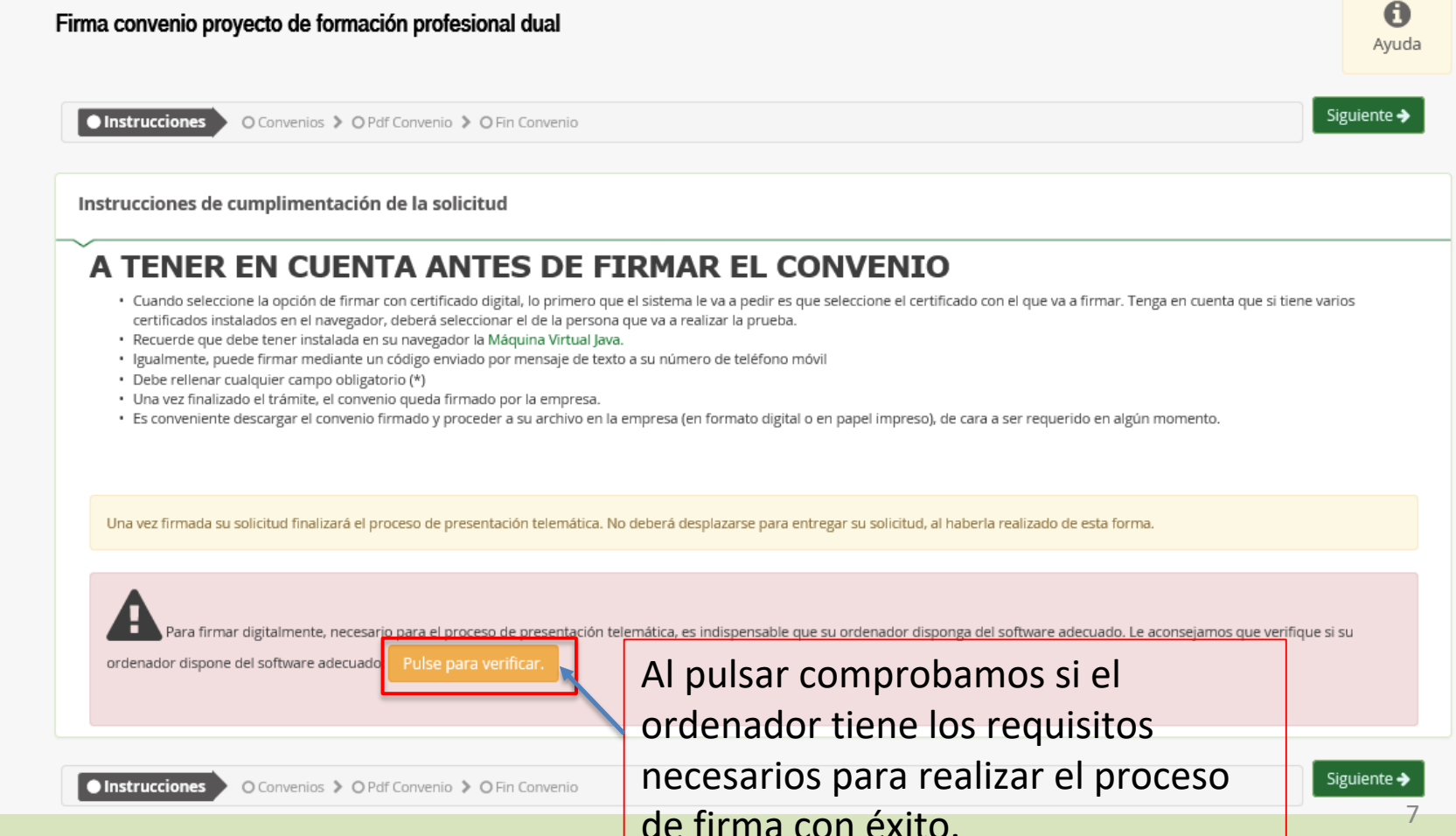

Durante unos segundos, se realizan las comprobaciones:

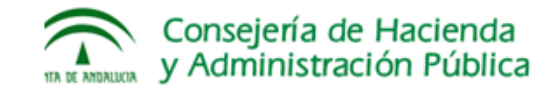

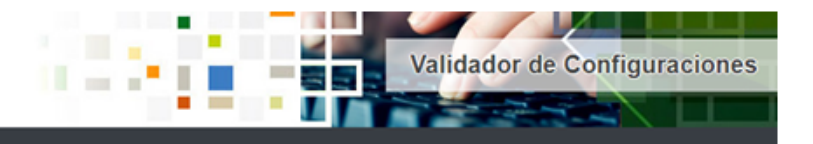

A continuación se realizará un análisis de su equipo para determinar su compatibilidad con las capacidades de firma electrónica mediante el uso del componente informático "Cliente de Firma".

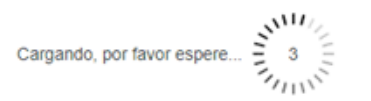

### Y nos devuelve un resultado:

### Ticket de seguimiento

Por favor, anote el siguiente número de ticket para adjuntarlo en caso de que tenga alguna incidencia relacionada con el proceso de firma electrónica.

| Ticket de seguimiento                                                                                                    | 4470064-gildm                                                                                                    |                                                                                                    |
|----------------------------------------------------------------------------------------------------|----------------------------------------------------------------------------------------------------|----------------------------------------------------------------------------------------------------|
| Componentes nec                                                                                                    | esarios detectados                                                                                                    | Si tenemos instalado Java o la                                                                        |
| Sistema Operativo<br>Navegador<br>Máquina virtual Java                                                                                                    | Windows (Win32) <b>2</b> Google Chrome (88.0.4324.104) <b>2</b> No detectado <b>X</b>                                                                                      | aplicación <u>Autofirma</u> , podemos<br>continuar. Le damos a firmar para<br>completar el proceso de |
| No se detectó Ja                                                                                                    | va en su equipo.                                                                                                    | equipo:                                                                                               |
| Si no dispone de Java o su navegador no es compatible con<br>para el acceso y la firma electrónica.<br>https://ws024.juntadeandalucia.es/clienteafirma/autofirma/au                                                                                                    | n Java, es necesario tener instalada la aplicación AutoF<br>Puede encontraria en el siguiente enl<br>tofirma.html. Una vez instalada realice la prueba de fir              | ma<br>ace:<br>ma                                                                                      |
| Prueba de firma<br>Para completar el proceso de verificación de su equipo, pr<br>Para esta prueba se requiere disponer de un certificado di<br>Andalucía para la realización de firmas electrónicas instala<br>Pulse el siguiente botón para continuar con la comprobaci | electrónica<br>or favor realice una prueba de firma electrónica.<br>Igital válido y reconocido por la Junta de<br>ado en su equipo.<br>ón de compatibilidad de su sistema: |                                                                                                    |
| . or a syname company commune company                                                                                                    | an au aung unun dar da dagterria.                                                                                                    |                                                                                                    |

I.

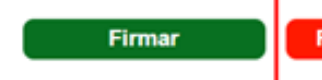

Finalizar análisis

## Al darle a Firmar, el ordenador ejecuta Java o Autofirma y nos comunica el resultado de la comprobación:

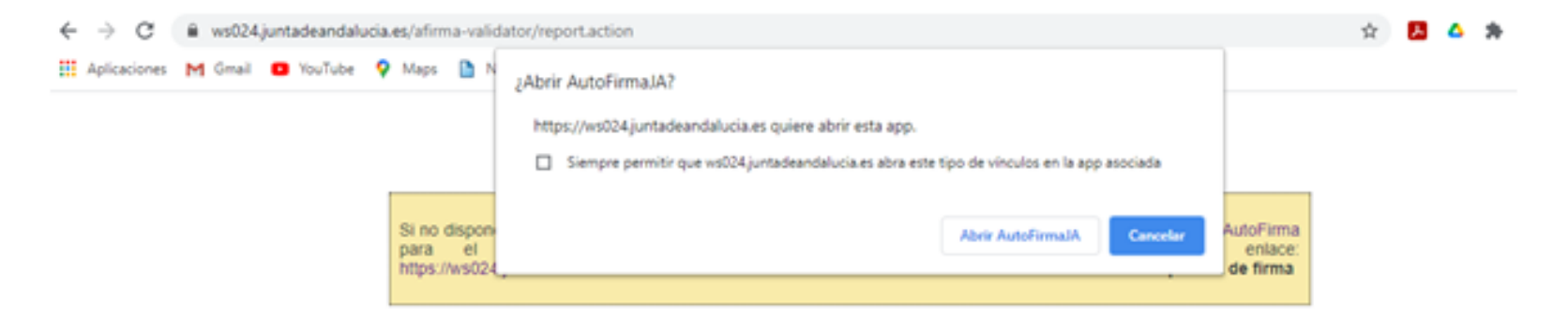

#### Ticket de seguimiento

Por favor, anote el siguiente número de ticket para adjuntarlo en caso de que tenga alguna incidencia relacionada con el proceso de firma electrónica.

Ticket de seguimiento 4470064-glidm

#### Componentes necesarios detectados

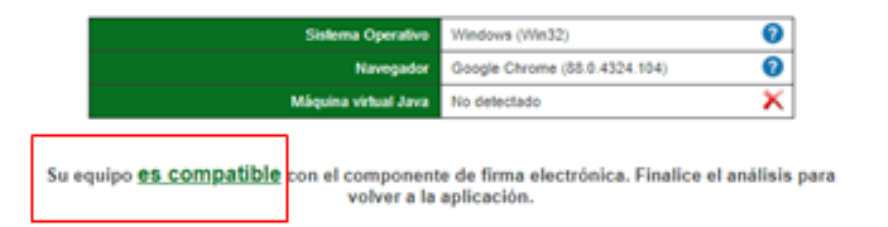

Y le damos a

Finalizar Análisis

#### Prueba de firma electrónica

Para completar el proceso de verificación de su equipo, por favor realice una prueba de firma electrónica.

Para esta prueba se requiere disponer de un certificado digital válido y reconocido por la Junta de Andalucía para la realización de firmas electrónicas instalado en su equipo.

Pulse el siguiente botón para continuar con la comprobación de compatibilidad de su sistem

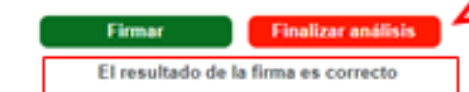

Nos indica que el ordenador dispone de los requisitos para poder firmar:

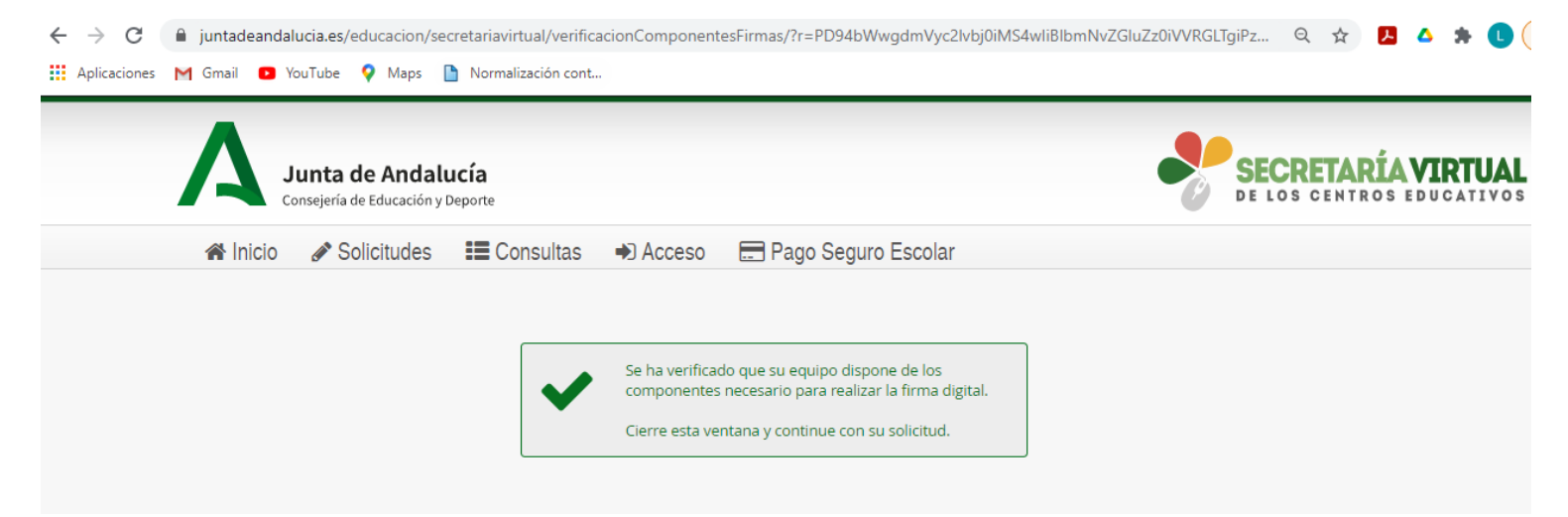

Cerramos esta ventana y continuamos donde estábamos (en la página de instrucciones) y le damos a Siguiente:

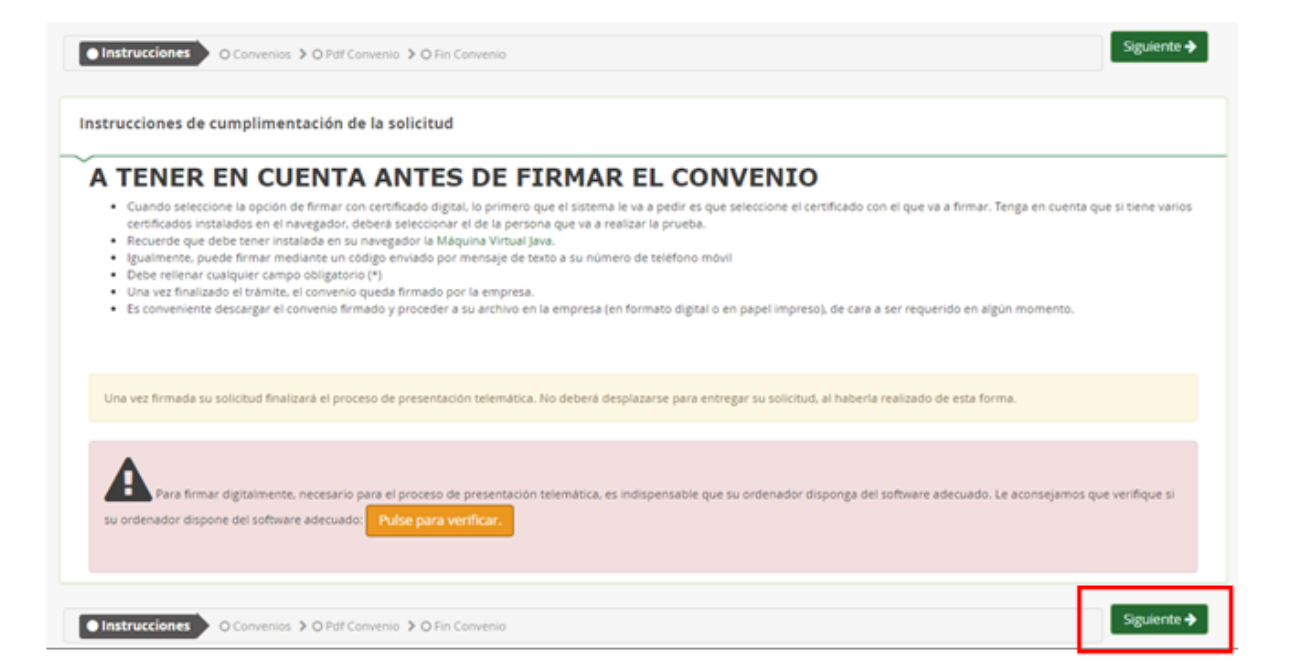

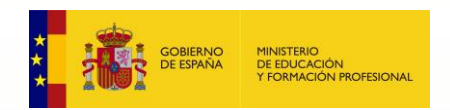

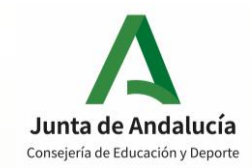

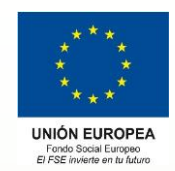

## -> Paso 7: Saldrá el convenio que la empresa tiene que firmar:

|               |                                                        |                                  | Usuario •                                    | n na sana sa ipinan sa sana a (              |
|---------------|--------------------------------------------------------|----------------------------------|----------------------------------------------|----------------------------------------------|
| Jun<br>Consej | <b>ta de Andalucía</b><br>iería de Educación y Deporte |                                  | Sair                                         | SECRETARÍA VIRTUA<br>DE LOS CENTROS EDUCATIV |
| 希 Inicio 🛛 🖉  | Solicitudes                                            | sultas 🛛 🔒 Mi usuario            | 🚍 Pago Seguro Escolar                        |                                              |
| rma convenio  | proyecto de formación                                  | profesional dual                 |                                              | <b>()</b><br>Ayuda                           |
| Instrucciones | Convenios     O Pdf Convenios                          | venio 🔰 O Fin Convenio           |                                              |                                              |
| CONVENIOS A   | FIRMAR:                                                |                                  | Y pulsa<br>conve                             | amos en "Ver<br>nio y firmar"                |
| N° CONVENIO   | NOMBRE                                                 | CENTRO / DIRECCIÓN               | CICLO                                        | ACCIÓN                                       |
| 4170102120202 | convenio prueba 26/1/2021                              | I.E.S. Gerena - Gerena (Sevilla) | F.P. Inicial de G.M. (Sist. Microinf. Redes) | Ver convenio y Firmar                        |
| 4170102120201 | prueba                                                 | I.E.S. Gerena - Gerena (Sevilla) | F.P. Inicial de G.M. (Sist. Microinf. Redes) | Convenio Firmado                             |
| 4170102120201 | prueba                                                 | I.E.S. Gerena - Gerena (Sevilla) | F.P. Inicial de G.M. (Sist. Microinf. Redes) | Convenio Firmado                             |
|               |                                                        |                                  |                                              |                                              |

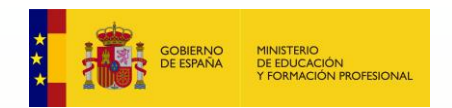

F P A

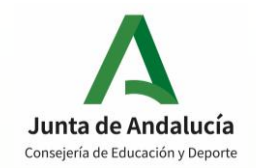

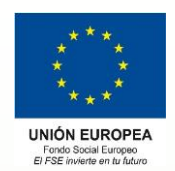

## -> Paso 8: Firma (se puede firmar vía sms o vía certificado digital).

| rma convenio proyecto d      | e formación profesional dual                                                                                                    | Ay  |
|------------------------------|----------------------------------------------------------------------------------------------------|-----|
| OInstrucciones ➤ O Convenios | Pdf Convenio     O Fin Convenio                                                                                                    |     |
| Documento de su solicitu     | d                                                                                                    |     |
| ~                            |                                                                                                    |     |
| Compruebe que los datos de   | la solicitud son correctos y <b>proceda a firmar la solicitud digitalmente</b> para finalizar el proceso de presentación telemática.                                                                                                    | 1   |
| 🕼 Firmar convenio (SMS)      | <sup>2</sup> Firmar y presentar la solicitud (Autofirma) Elegimos la opción que prefiramos:<br>SMS o Certificado digital.                                                                                                    | €Vo |
|                              | Ambas partes se reconocen mutua y recíprocamente capacidad jurídica y de obrar suficiente para otorgar el presente Convenio, actuando en el presente Convenio, actuando en el presente Convenio, actuando en el presente Convenio, actuando en el presente Convenio, actuando en el presente capacidad jurídica y de obrar suficiente para otorgar el presente Convenio, actuando en el presente capacidad profesional, cualificación Profesional, tiene por objeto la ordenación de un sistema integral de formación profesional, cualificaciones y acreditación, que responda con eficacia y transparencia a las demandas sociales y económicas a través de las diversas modalidades formativas.                    |     |
|                              | Segundo Que el Real Decreto 1529/2012, de 8 de noviembre, por el que se desarrolla el contrato para la formación y el aprendizaje y se establecen las bases de la formación profesional dual, regula determinados aspectos de la formación profesional dual, entendida como el conjunto de acciones e iniciativas formativas, mixtas de empleo y formación, establece el marco para el desarrollo de proyectos de formación profesional dual en el sistema educativo, y dispone que estos proyectos deberán ser autorizados por la Administración educativa ocorrespondiente y se formalizarán a través de un convenio con la empresa colaboradora en las condiciones que las administraciones educativas establezon. |     |
|                              | Tercero Que el artículo 31 del citado Real Decreto establece que el proyecto de formación profesional dual<br>deberá ser autorizado por la Administración educativa correspondiente y se formalizará a través de un convenio<br>con la entidad colaboradora, en este caso, añadiendo el artículo 29 de dicho Real Decreto que podrán participar<br>en estos proyectos en los centros docentes autorizados para impartir ciclos formativos de formación profesional<br>con un contenido formativo vinculado a la actividad de la sociedad y su entorno productivo.                                                                                                    |     |
|                              | Cuarto - Que la Orden de 18 de abril de 2020, por la que se convocan proyectos de formación profesional dual<br>para el curso académico 2020/2021, establece en su dispongo décimo séptimo que "una vez aprobados los<br>provertos y antes de dar comienzo las actividades formativas del alumnado en el centro de trabajo. La reascona                                                                                                    |     |

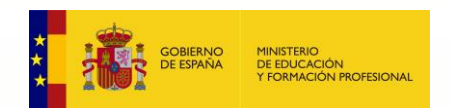

F P 🎝

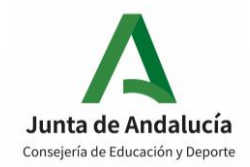

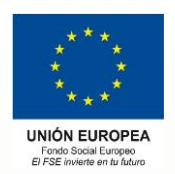

## Paso 8 a: Si hemos elegido Firma con sms, nos pide introducir el número de teléfono:

|                                                           | Introduzca el número de teléfono móvil al que enviar la clave: *                                                                                                    | CENTROS ED |
|-----------------------------------------------------------|----------------------------------------------------------------------------------------------------|------------|
| 🖀 Inicio 🕜 Solicitudes                                    | Teléfono móvil                                                                                                    |            |
| Firma convenio proyecto de fo                             | Cancelar Aceptar                                                                                                    | Ayu        |
| Instrucciones      Convenios      Convenios               | Pdf Convenio O Fin Convenio                                                                                                    |            |
| Documento de su solicitud                                 |                                                                                                    |            |
|                                                           |                                                                                                    |            |
| ~                                                         |                                                                                                    |            |
| Compruebe que los datos de la so                          | vicitud son correctos y <b>proceda a firmar la solicitud digitalmente</b> para finalizar el proceso de presentación telemática.                                              |            |
| Compruebe que los datos de la so                          | licitud son correctos y <b>proceda a firmar la solicitud digitalmente</b> para finalizar el proceso de presentación telemática.                                              |            |
| Compruebe que los datos de la so<br>Firmar convenio (SMS) | vicitud son correctos y <b>proceda a firmar la solicitud digitalmente</b> para finalizar el proceso de presentación telemática.<br>rmar y presentar la solicitud (Autofirma) | ✓ Volv     |
| Compruebe que los datos de la so                          | vicitud son correctos y <b>proceda a firmar la solicitud digitalmente</b> para finalizar el proceso de presentación telemática.<br>rmar y presentar la solicitud (Autofirma) | Volv       |
| Compruebe que los datos de la so                          | Micitud son correctos y <b>proceda a firmar la solicitud digitalmente</b> para finalizar el proceso de presentación telemática.                                              | ✓ Volv     |

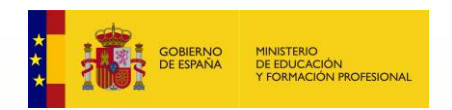

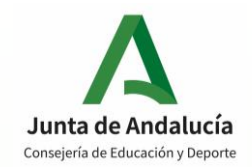

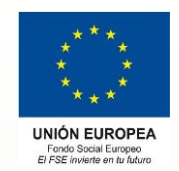

# Paso 8 a: Y recibiremos en el móvil indicado una clave, que tenemos que introducir:

| 希 Inicio | Nolicitudes 🖉 | E Consultas        | 💄 Mi usuario | 📰 Pago Seguro Escolar |         |
|----------|---------------|--------------------|--------------|-----------------------|---------|
|          | Firma mediant | e SMS enviado al I | número-      | 141                   |         |
|          | c             | lave SMS: *        | •••••        | Firmar                |         |
|          |               |                    |              |                       | €Volver |

Paso 8 b: Si hemos elegido firmar con certificado digital, elegimos nuestro certificado y se ejecuta el proceso de firma.

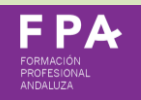

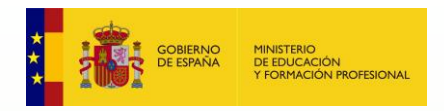

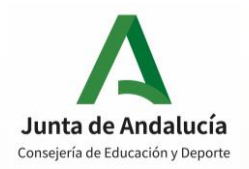

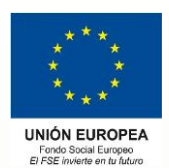

## Paso 9: Tanto si lo hemos hecho con sms como si lo hemos hecho con certificado digital, a continuación la web nos informa de que ya hemos firmado el convenio. Le damos a "Descarga del convenio"

| 🕋 Inicio 🔗 Solicitudes 🛛 📰 Consultas 🛛 🛔 Mi usuario 🛛 📰 Pago Seguro Esc                                                                                                    | olar                                                  |
|----------------------------------------------------------------------------------------------------|-------------------------------------------------------|
|                                                                                                    |                                                       |
| Ha realizado la firma del convenio                                                                                                    |                                                       |
| En el siguiente enlace puede descargar el convenio, en formato pdf.<br>(Recuerde que la mayoría de navegadores se encuentran configurados para guardar los archivos des<br>en la carpeta "Descargas"):<br>Si tiene más convenios que firmar, pulse en el botón: | cargados Descarga del convenio 🕹<br>Firmar Convenio 🕇 |
| Información convenio                                                                                                    |                                                       |
| Estado: <b>PRESENTADO</b><br>Fecha Finalización: <b>26/01/2021 14:08:47</b>                                                                                                    | NIF/NIE/Pasaporte: <b>Codigo:uKNtjdQ4</b>             |
|                                                                                                    |                                                       |

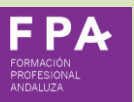

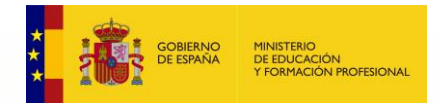

Paso 10: Y ya tendremos en PDF el convenio, firmado de forma digital tanto por el director del instituto como por nosotros (empresa) y lo guardaremos como documento acreditativo de que los alumnos están en la empresa en prácticas (por si tenemos que presentarlo en una inspección de trabajo, etc.)

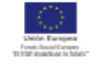

UNIÓN EUROPEA Fondo Social Europeo El FSE invierte en tu futuro

### kenneti M. Sedareta Stana S. Phillippi and Millippi and

Construction and International Academic and a second data field and the second second Property Section and the second second s

Ambas partes se reconocen mutua y reciprocamente capacidad jurídica y de obrar suficiente para otorgar el presente Convenio, actuando en el ejercicio de la representación que ostentan,

EXPONEN

Primero.- Que la Ley Orgánica 5/2002, de 19 de junio, de las Cualificaciones y de la Formación Profesional, tiene por objeto la ordenación de un sistema integral de formación profesional, cualificaciones y acreditación, que responda con eficacia y transparencia a las demandas sociales y económicas a través de las diversas modalidades formativas.

Segundo.- Que el Real Decreto 1529/2012, de 8 de noviembre, por el que se desarrolla el contrato para la formación y el aprendizaje y se establecen las bases de la formación profesional dual, regula determinados aspectos de la formación profesional dual, entendida como el conjunto de acciones e iniciativas formativas, mixitas de empleo y formación, establece el imarco para el desarrollo de proyecios de formación profesional dual estos proyecios deberán ser autorizados por la Administración e ducativa correspondiente y se formalizarán a través de un convenio con la empresa colaboradora en las condiciones que las administraciones educativas.

Terosro.- Que el artículo 31 del citado Real Decreto establece que el proyecto de formación profesional dual deberá ser autorizado por la Administración educativa correspondiente y se formalizará a través de un convenio con la entidad colaboradora, en este caso, afiadiendo el artículo 29 de dicho Real Decreto que podrán participar en estos proyectos en los centros docentes autorizados para impartir ciclos formativos de formación profesional con un contenido formativo vínculado a la actividad de la sociedad y su entorno productivo.

Cuarto,- Que la Orden de 16 de abril de 2020, por la que se convocan proyectos de formación profesional dual para el curso académico 2020/2021, establece en su dispongo décimo séptimo que "una vez aprobados los proyectos y antes de dar comienzo las actividades formativas del alumnado en el centro de trabajo, la persona titular de la dirección del centro docente público, o la persona habilitada para la fima de convenios en los centros docentes privados, formalizará con cada una de las empresas o entidades participantes en los proyectos seleccionados, un convenio de colaboración, conforme a lo establecido en el artículo 31 del Real Decreto 1529/2012, de 8 de noviembre, y al articulo 49 de la Ley 40/2015, de 1 de octubre, de Regimen Jurialdo del Sector Público. El modeio normalizado de convenio de colaboración suscrito entre centros docentes y empresas colaboradoras será el que se determine por resolución de la Dirección General con competencias en materia de formación profesional inicial. Este convenio se cumplimentará a través del Sistema de Información

Guinto.- Que por las razones expuestas y con el fin de llevar a cabo un proyecto de formación profesional dual para el ciclo formativo Bistemas microinformáticos y redes y garantizar asimismo su eficaz desarrolio, ambas partes acuerdan suscribir el presente Convenio de colaboración, conforme a las siguientes

Pág.:1/10

| VERIFICACIÓN X | 58cGhiyx+XdxkRLng9tEjJLYdAU3n8j | https://www.juntadeandaluc | ia.es/educacion/ver | ficafirma/          | PÁGINA 1/10     |
|----------------|---------------------------------|----------------------------|---------------------|---------------------|-----------------|
|                | Coord. 68. 1E N*.Ref. 0091892   |                            |                     | 26/0                | 01/2021 13:46:4 |
|                |                                 |                            |                     |                     |                 |
|                |                                 |                            |                     |                     |                 |
|                |                                 |                            |                     |                     |                 |
|                |                                 |                            |                     |                     |                 |
| RMADO POR      | -                               |                            |                     | 26/01/2021 14:08:46 |                 |

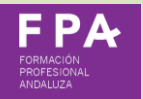

| SELLADO POR        | SGT DE LA CONSEJERIA DE EDUCACION Y DEPORTE                                        |
|--------------------|------------------------------------------------------------------------------------|
| VERIFICACIÓN:      |                                                                                    |
| CSV: q3pmCSND      | c4NTYDNkM5MjdENjhEQTUz                                                             |
| https://www.juntac | leandalucia.es/educacion/verificafirma/verificarCSV/g3pmCSNDc4NTY0NkM5MidENihEQTUz |

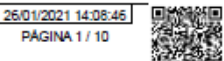

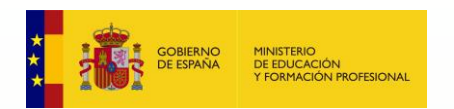

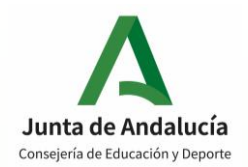

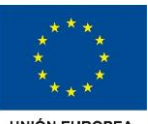

UNIÓN EUROPEA Fondo Social Europeo El FSE invierte en tu futuro

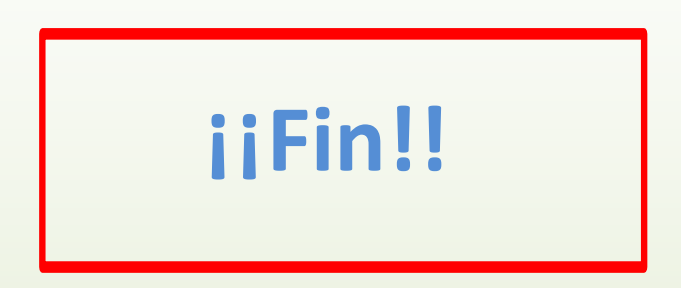

### Muchas gracias por su colaboración.

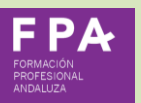